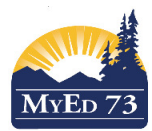

## Mark Verification Reports – Middle & High Schools

- 1. Click the Grades Top Tab, Transcripts Side Tab
- 2. Change the filter to Term \_\_\_ Mark Verification

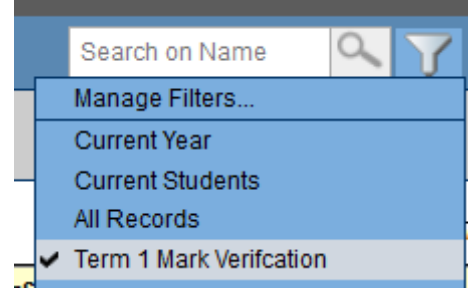

3. Click, Reports, then Quick Report.

## **Quick Report: Source**

## Step 1 of 8

| Source                                                                     |                                                          |              |
|----------------------------------------------------------------------------|----------------------------------------------------------|--------------|
| <ul> <li>New report</li> <li>Saved report</li> <li>Saved report</li> </ul> |                                                          |              |
|                                                                            |                                                          | 8 records 🥖  |
|                                                                            | Name                                                     | OwnerType    |
| ۲                                                                          | SD 73 District Honours                                   | District     |
| $\odot$                                                                    | SD 73 Term 1 Mark Verification Report 2. Select the term | District     |
| $\odot$                                                                    | SD 73 Term 2 Honor Roll Raw Data                         | District     |
| $\odot$                                                                    | SD 73 Term 2 Mark Verification Report                    | District     |
| 0                                                                          | SD 73 Term 3 Honor Roll Raw Data                         | District     |
| 0                                                                          | SD 73 Term 3 Mark Verfication Report                     | District     |
| 0                                                                          | SD 73 Term 4 Mark Verfication Report                     | District     |
| 0                                                                          | SD73 Year end Failures Report                            | District     |
| Delete<br>3. Click here when finished                                      |                                                          |              |
| < Ba                                                                       | ck Next >                                                | Finish Cance |

4. A pop up will occur. Print this file